# Tutorial para uso de la plataforma de LICITACIONES en ComprasDelEstado.com

El módulo de LICITACIONES contiene la base de datos de todas las licitaciones a las que se puede postular como proveedor de Mercado Público. Por sus características se carga con datos todos los días. Esta funcionalidad otorga un acceso inmediato a las licitaciones del Estado usando las palabras clave de los productos que Ud. desea licitar.

No hay límite de palabras para utilizar, ni límite para seleccionar licitaciones en su escritorio. Una gran virtud de este módulo es que le permite visualizar en una sola pantalla los datos de la licitación y todas las compras que ha realizado la Institución requirente de este tipo de productos.

Este tutorial le puede ser de ayuda para utilizar en la mejor forma esta moderna y única herramienta de gestión

Las licitaciones que se van cerrando no aparecen en el sistema pues automáticamente dejan de estar visibles para evitar confusiones de los usuarios.

Este módulo contiene todas las licitaciones abiertas hoy en la web de mercadopublico.cl las que se cargan diariamente.

Para acceder al sistema, debo ingresar a www.comprasdelestado.com

Aquí le aparecerán dos opciones Inscribirse o Ingresar

|   | Email: info@comprasdelestado.com                                              |                                              |                               |                    |                                         |          |   |
|---|-------------------------------------------------------------------------------|----------------------------------------------|-------------------------------|--------------------|-----------------------------------------|----------|---|
|   | compras el<br>estado com                                                      |                                              | Home                          | Como Funciona F.A. | Q. Contactenos                          | Ingresar |   |
| < | Accede a la b<br>de Compras<br>Ingresa diariamente<br>licitaciones del Estado | ase comple<br>Del Estado<br><sup>a las</sup> | BRAINSTORM<br>DECO<br>SUCCESS |                    | And And And And And And And And And And | sages    | > |

Si Ud. ya está inscrito basta con presionar el botón INGRESAR para entrar a su Escritorio de Trabajo

## **1.- INSCRIPCION E INGRESO AL ESCRITORIO**

| comprasdel<br>estado.com | Home Como Funciona F.A.Q.                                             | Contactenos | Ingresar |
|--------------------------|-----------------------------------------------------------------------|-------------|----------|
|                          | CREA TU CUENTA AHORA!                                                 |             |          |
| Nombre:                  |                                                                       |             |          |
| Usuario:                 |                                                                       |             |          |
| Contraseña:              |                                                                       |             |          |
| Correo:                  |                                                                       |             |          |
| Empresa:                 |                                                                       |             |          |
| Productos a seguir:      | Detalle uno por uno los productos separados por una coma, sin espacio |             |          |

Al inscribirse el sistema le requerirá muy pocos datos, siendo importante el correo porque las licitaciones que a Ud. le interesan serán guardadas en su Escritorio, y 24 horas antes de cerrar esa licitación le enviará un correo avisándole para que no pierda su oportunidad.

Un aspecto muy interesante es la posibilidad de incorporar los productos que Ud. quiere seguir en las licitaciones. Si pongo "empanada,pastel" el sistema me buscará todas las licitaciones donde se están pidiendo "empanadas" y "pasteles".

Un detalle importante es NO DEJAR ESPACIO después de la coma que le separa todos sus productos para no perder ninguna licitación. Esto se debe a que el buscador asume como búsqueda todo lo que está entre las comas. Si Ud. Deja un espacio antes de la palabra "pastel", el computador buscará estrictamente "(espacio)pastel", lo que podría dejar fuera todas las licitaciones que comienzan sin espacio. Puede inscribir todos los productos que estime necesarios, sin límite de ninguna especie, por lo que puede poner partes de palabras para evitar un sesgo por digitación.

| Email: info@comprasdelestado.o | com                                            |
|--------------------------------|------------------------------------------------|
| compras<br>com                 | Home Como Funciona F.A.Q. Contactenos Ingresar |
|                                |                                                |
|                                | ACCESO CLIENTES                                |
|                                | —                                              |
|                                | 1 Usuario                                      |
|                                | 🚔 Clave                                        |
|                                | ingresar                                       |
|                                | 2Todavia no tienes una cuenta? Registrate aquí |

Si ha entrado a la web por el botón de INGRESAR, debe poner su usuario y clave para entrar

Si eventualmente ha perdido su clave, puede solicitar una nueva en el botón RECUPERAR

# 2.- BÚSQUEDA DE LICITACIONES

Luego de ingresar sus claves de usuario le aparece la siguiente pantalla donde encuentra las siguientes funcionalidades

1.- Casillero de Palabras que contiene todas las palabras claves que a Ud le interesa seguir. Este casillero tiene su propio buscador para que no busque palabra por palabra

2.- Selector de Comunas que le permite discriminar las Comunas donde quiere licitar sus productos. Por defecto serán todas seleccionadas al principio

- 3.- Buscador rápido de productos fuera de su línea habitual de búsqueda
- 4.- Escritorio de licitaciones guardadas, que lo veremos más adelante

| Email: info@comprasdelestado.com |             | Home           | Como Educiona | F.A.Q. Contactenos                                               | Clientes + |
|----------------------------------|-------------|----------------|---------------|------------------------------------------------------------------|------------|
|                                  | Q. Que dese | a Buscar? Busc | ar            |                                                                  |            |
| P labras:                        | Comunas:    |                | **            | Algarrobo<br>Alhue<br>Alto Bio Bio                               | â          |
| Guardar<br>Buscar                |             |                | ۲<br>۹        | Alto Del Carmen<br>Alto Hospicio<br>Ancid<br>Andacollo<br>Angeol | ·          |

Si presionamos el botón AZUL de Buscar, me aparecerán todas las licitaciones actualmente disponibles para licitar de mis productos (empanadas y pasteles)

| <b>CC</b><br>25 | ompras<br>com   |                                             | Home Co                                                                                                | mo Funciona | F.A.Q   | . Contactenos                     | Clientes 🔻             |
|-----------------|-----------------|---------------------------------------------|----------------------------------------------------------------------------------------------------|-------------|---------|-----------------------------------|------------------------|
|                 |                 | pastelitos                                  |                                                                                                    |             |         |                                   |                        |
|                 | 4706-50-LQ18    | Galletas<br>dulces o<br>pastelitos          | Galleta tritón clásica 126 grs.                                                                        | 75.0        | Paquete | Instituto de<br>Neurocirugía      | 2018-10-22<br>18:00:00 |
|                 | 4706-50-LQ18    | Galletas<br>dulces o<br>pastelitos          | Galleta mantequilla 140 grs.                                                                           | 20.0        | Paquete | Instituto de<br>Neurocirugía      | 2018-10-22<br>18:00:00 |
|                 | 2408-717-L118   | Galletas<br>dulces o<br>pastelitos          | ALIMENTOS VARIOS COMO CONTRATO DE SUMINISTRO, VER DETALLE EN TTR<br>ADJUNTO Y ANEXO ECONOMICO ADJUNTO. | 1.0         | Unidad  | I MUNICIPALIDAD<br>DE LOS ANGELES | 2018-10-18<br>15:01:00 |
|                 | 560224-130-L118 | Galletas<br>dulces o<br>pastelitos          | Queques familiares para 20 personas.                                                                   | 3.0         | Unidad  | MUNICIPALIDAD<br>DE TALAGANTE     | 2018-10-18<br>19:46:00 |
|                 | 2128-55-LE18    | Tartas,<br>empanadas<br>o pastas<br>frescas | Torta 40 personas                                                                                      | 1.0         | Unidad  | Hospital Ovalle                   | 2018-10-23<br>17:00:00 |
|                 | 2128-55-LE18    | Tartas,<br>empanadas<br>o pastas<br>frescas | Torta 50 personas                                                                                      | 1.0         | Unidad  | Hospital Ovalle                   | 2018-10-23<br>17:00:00 |
|                 | 2128-55-LE18    | Tartas,<br>empanadas<br>o pastas<br>frescas | Empanada de Horno ( carne vacuno)                                                                      | 1.0         | Unidad  | Hospital Ovalle                   | 2018-10-23<br>17:00:00 |

Aquí se me muestran los siguientes valores

- 1.- Casillero de verificación para seleccionar rápidamente lo que debo Guardar o dar por leído
- 2.- ID LICITACIÓN que es el número de la licitación de Mercado Público. Este valor es un link hacia las características de esta licitación
- 3.- Producto genérico que se está licitando
- 4.- Descripción detallada del producto solicitado
- 5.- Cantidad solicitada
- 6.- Unidad de Medida
- 7.- Comprador
- 8.- Fecha de cierre de la licitación

Si se presiona el link de la ID LICITACION obtenemos un cuadro dividido en varias secciones

**Primer Cuadro:** Contiene el detalle de la licitación con lo que solicita, los datos del Comprador y las principales fechas de la licitación

| comprasdel<br>estado.com | Hom                           | e Como Funciona F.A.Q.   | Contactenos Clientes •           |
|--------------------------|-------------------------------|--------------------------|----------------------------------|
| DETALLE LICITACION       |                               |                          | Guardar                          |
| ID:                      | 4706-50-LQ18                  | CODIGO:                  | 50181905                         |
| COMPRADOR:               | Instituto de Neurocirugía     | UNIDAD COMPRA:           | ABASTECIMIE: TOS GENERALES       |
| RUT:                     | 61.608.407-0                  | DIRECCION:               | Avda. Jone Manuel Infante 553    |
| DESCRIPCION:             | Galleta Frac clásica 130 grs. | PRODUCTO:                | Genetas dulces o pastelitos      |
| CANTIDAD:                | 70.0                          | UNIDAD:                  | Par                              |
| PUBLICACION:             | 2018-10-12 15:53:03           | FECHA CIERRE:            | 2018-10-22 18:00:00              |
| INICIO PREGUNTAS:        | 2018-10-12 17:00:00           | FINAL PREGUNTAS:         | 2018-10-17 15:00:00              |
| PUBLICACION RESPUESTAS:  | 2018-10-18 18:00:00           | APERTURA TECNICA:        | 2018-10-23 08:00:00              |
| APERTURA ECONOMICA:      | 2018-10-23 08:00:00           | ACTO APEPTURA ECONOMICA: | 2018-12-24 16:00:00              |
| ENTREGA SOPORTE FISICO:  | No hay información            | FIRM ( DE CONTRATOS:     | No hay información               |
| RECLAMOS:                | 13                            | EVALUACION OFERTAS:      | No hay información               |
| COMUNA:                  | Providencia                   | REGION:                  | Región Metropolitana de Santiago |

Un botón importante es el botón para **Guardar** los datos de esta licitación en mi escritorio. Basta con presionarlo para que esa licitación quede guardada.

#### IMPORTANTE: SI NO APARECE EL BOTÓN GUARDAR ES PORQUE ESA LICITACIÓN, PARA ESE PRODUCTO, YA LA TIENE GUARDADA EN SU ESCRITORIO

Segundo Cuadro: Nos muestra la forma en que se ponderará la licitación y las cosas que son importantes para el comprador

| PONDERACION | OBSERVACION                                                                                             |
|-------------|----------------------------------------------------------------------------------------------------|
| 50%         | 3 dias 100 Pts., 4 a 6 dias 50 Pts., 7 a<br>10 dias 25 Pts.,10 y más dias 15 Pts. y<br>No indica 0 Pts. |
| 20%         | Incluye Flete 100 Pts. y No incluye flete 0 Pts.                                                        |
| 30%         | X= Precio minimo ofertado * 100 /Precio<br>Oferta                                                       |
|             |                                                                                                    |
|             |                                                                                                    |
|             | PONDERACION<br>50%<br>20%<br>30%                                                                        |

**Tercer Cuadro:** Indica las Garantías que debe presentar el licitante ante cada propuesta que haga. Se consideran las Garantías de seriedad de la oferta presentada y las garantías de cumplimiento una vez que haya ganado la licitación.

| GARANTIAS                 |                                                                                                    |                           |                                                                                                    |
|---------------------------|----------------------------------------------------------------------------------------------------|---------------------------|----------------------------------------------------------------------------------------------------|
|                           |                                                                                                    |                           |                                                                                                    |
| DESTINATARIO:             | Municipalidad de Salamanca                                                                                                    | FECHA VALE VISTA:         | 15-05-2017                                                                                                    |
| GARANTIA SERIEDAD:        | 100000 Peso Chileno                                                                                                    | DESCRIPCION:              | No hay información                                                                                                    |
| GLOSA:                    | Garantia por Seriedad de la Oferta de la Licitación Pública N°<br>3688-3-LQ17 *Adquisición Medicamentos e Insumos Médicos<br>por Convenio*                                                                                                    | RESTITUCION:              | Una vez firmado el Contrato por parte del Oferente<br>Adjudicado, se procederá a la devolución de la Boleta de<br>Seriedad de la Oferta, a todos los Proponentes, mediante el<br>retiro de ellas en la Tesorreira de la Municipalidad de<br>Salamanca, la cual debe ser soli |
| GARANTIA CUMPLIMIENTO:    | 5 %                                                                                                    | VENCIMIENTO CUMPLIMIENTO: | 29-02-2020                                                                                                    |
| DESCRIPCION CUMPLIMIENTO: | No hay información                                                                                                    | GLOSA CUMPLIMIENTO:       | Garantía por Fiel Cumplimiento del Contrato de la Licitación<br>Pública Nº 3688-3-LQ17 "Adquisición de Medicamentos e<br>Insumos Médicos por Convenio de Suministro".                                                                                                    |
| DEVOLUCION CUMPLIMIENTO:  | Una vez vencido el documento de garantía se procederá a la<br>devolución de la Boleta de Fiel Cumplimiento del Contrato, a<br>los Proponentes que la presentaron, mediante el retiro de<br>ellas en la Tesoreria de la Municipalidad de Salamanca, la<br>cual debe ser soli |                           |                                                                                                    |

**Cuarto Cuadro :** Nos presenta las licitaciones del período inmediatamente anterior lo que es muy importante pues nos muestra los precios de compra y los proveedores a los que actualmente está comprando.

| IES | PRODUCTO    | CONCENTRACION | PRESENTACION | VOLUMEN | CANTIDAD | UNIDAD       | VALOR   | PRECIO UNITARIO | DESC |
|-----|-------------|---------------|--------------|---------|----------|--------------|---------|-----------------|------|
| 2   | PARACETAMOL | 100 MG        | GOTAS        |         | 6        | FRASCOS      | 56.250  | 9375            | PARA |
|     | PARACETAMOL | 100 MG        | GOTAS        |         | 250      | FRASCOS      | 87.500  | 350             | PAR  |
|     | PARACETAMOL | 500 MG        | COMPRIMIDOS  |         | 6000     | COMPRIMIDOS  | 52.428  | 9               | PAR  |
|     | PARACETAMOL | 500 MG        | COMPRIMIDOS  |         | 44000    | COMPRIMIDOS  | 384.472 | 9               | PAR  |
|     | PARACETAMOL | 500 MG        | COMPRIMIDOS  |         | 25000    | COMPRIMIDOS  | 222.500 | 9               | SINF |
|     | PARACETAMOL | 500 MG        | COMPRIMIDOS  |         | 10000    | COMPRIMIDOS  | 130.000 | 13              | PARA |
|     | PARACETAMOL | 100 MG        | GOTAS        |         | 10       | FRASCOS      | 4.100   | 410             | PAR  |
|     | PARACETAMOL | 500 MG        | COMPRIMIDOS  |         | 25000    | COMPRIMIDOS  | 264.600 | 11              | PAR  |
|     | PARACETAMOL | 125 MG        | SUPOSITORIOS |         | 400      | SUPOSITORIOS | 27.200  | 68              | PARA |
|     | PARACETAMOL | 100 MG        | GOTAS        |         | 180      | FRASCOS      | 73.872  | 410             | PARA |

# 3.- EXPORTAR DATOS A EXCEL

|                           | Instituto de Neurocirugía Dr. Alfonco Acepio                                                                                                    |                           | 22-01-201                                                                                                    | Datos de Facti               | uració                                        |
|---------------------------|----------------------------------------------------------------------------------------------------|---------------------------|----------------------------------------------------------------------------------------------------|------------------------------|-----------------------------------------------|
|                           | 100000 Dese Chilene                                                                                                    |                           | La gavantía de seviedado la eferte tie                                                                                     | Preferencias                 |                                               |
| GARANTIA SERIEDAD.        | 100000 Peso Chileno                                                                                                    | DESCRIPCION:              | caucionar la irrevocabilidad y costenic<br>ofertas de los procesos de compra, co<br>el cumplimiento de las obligaciones qu | Exportar                     | de Facturación<br>encias<br>ar<br>lel<br>n ID |
|                           |                                                                                                    |                           | proponente su condición de tal. Esta g<br>deve                                                                             | Chile                        |                                               |
| GLOSA:                    | Para garantizar la seriedad de la oferta en la<br>Licitación Pública ID 4706-50-LO18                                                                                                    | RESTITUCION:              | En caso de oferentes adjudicados le se<br>una vez suscrito el contrato respectivo                                          | Salir                        |                                               |
|                           |                                                                                                    |                           | entrega de la garantía de fiel cumplimie<br>contrato.                                                                      | nto del                      |                                               |
| GARANTIA CUMPLIMIENTO:    | 5 %                                                                                                    | VENCIMIENTO CUMPLIMIENTO: | 22-03-2020                                                                                                    |                              |                                               |
| DESCRIPCION CUMPLIMIENTO: | La Garantía de Fiel Cumplimiento de Contrato tiene<br>por objeto caucionar el cumplimiento en tiempo y<br>forma por el adjudicatario, de las obligaciones que<br>impone el contrato. Esta garantía no devengará<br>intereses, ni reajustes y tendrá el carácter de<br>irrevoca  | GLOSA CUMPLIMIENTO:       | Para garantizar el fiel y oportuno cumpl<br>contrato por el equipo adjudicado en la<br>4706-50-LQ18                        | imiento del<br>Licitación ID |                                               |
| DEVOLUCION CUMPLIMIENTO:  | La Garantía de fiel y oportuno cumplimiento del<br>convenio podrá retirarse por el oferente adjudicado<br>en el Departamento de Finanzas del Instituto de<br>Neurocirugía a su vencimiento, en el siguiente<br>horario: de lunes a viernes desde las 09:00 hrs hasta<br>las 16. |                           |                                                                                                    |                              | -                                             |

Para exportar los datos a EXCEL es necesario presionar el botón de CLIENTES ---- exportar

Esto nos lleva a una planilla con varios libros que contienen toda la información necesaria de esa licitación, incluido los precios pagados anteriormente por esa Institución de esos mismos productos

|       | A                       | В             | С              | D            | E        | F         | G | Н | 1 | J | K | L | M        | N |    |
|-------|-------------------------|---------------|----------------|--------------|----------|-----------|---|---|---|---|---|---|----------|---|----|
| 1     | ID                      | 3688-3-LQ1    | 7              |              |          |           |   |   |   |   |   |   |          |   |    |
| 2     | COMPRADOR               | I MUNICIPA    | LIDAD DE S     | ALAMANCA     |          |           |   |   |   |   |   |   |          |   |    |
| 3     | RUT                     | 69.041.400-   | 7              |              |          |           |   |   |   |   |   |   |          |   |    |
| 4     | DESCRIPCION             | Paracetamo    | l 500 mg. CN   | I/CM REC     |          |           |   |   |   |   |   |   |          |   |    |
| 5     | CANTIDAD                |               | 1              |              |          |           |   |   |   |   |   |   |          |   |    |
| 6     | PUBLICACION             | 2017-05-05    | 16:41:15       |              |          |           |   |   |   |   |   |   |          |   |    |
| 7     | INICIO PREGUNTAS        | 2017-05-06    | 09:00:00       |              |          |           |   |   |   |   |   |   |          |   |    |
| 8     | PUBLICACION RESPUESTAS  | 2017-05-10    | 16:00:00       |              |          |           |   |   |   |   |   |   |          |   |    |
| 9     | APERTURA ECONOMICA      | 2017-06-01    | 12:00:00       |              |          |           |   |   |   |   |   |   |          |   |    |
| 10    | ENTREGA SOPORTE FISICO  | No hay infor  | mación         |              |          |           |   |   |   |   |   |   |          |   |    |
| 11    | RECLAMOS                | 699           | 9              |              |          |           |   |   |   |   |   |   |          |   |    |
| 12    | COMUNA                  | Salamanca     |                |              |          |           |   |   |   |   |   |   |          |   |    |
| 13    | CODIGO                  | 51161812      | 2              |              |          |           |   |   |   |   |   |   |          |   |    |
| 14    | UNIDAD COMPRA           | Departamen    | to de Salud I  | Municipal    |          |           |   |   |   |   |   |   |          |   |    |
| 15    | DIRECCION               | Manuel Buln   | es 599         |              |          |           |   |   |   |   |   |   |          |   |    |
| 16    | PRODUCTO                | Combinación   | n clorfenirami | na-acetamino | feno     |           |   |   |   |   |   |   |          |   |    |
| 17    | UNIDAD                  | Unidad        |                |              |          |           |   |   |   |   |   |   |          |   |    |
| 18    | FECHA CIERRE            | 2017-05-31    | 20:00:00       |              |          |           |   |   |   |   |   |   |          |   |    |
| 19    | FINAL PREGUNTAS         | 2017-05-08    | 20:00:00       |              |          |           |   |   |   |   |   |   |          |   |    |
| 20    | APERTURA TECNICA        | 2017-06-01    | 12:00:00       |              |          |           |   |   |   |   |   |   |          |   |    |
| 21    | ACTO APERTURA ECONOMICA | 2017-06-30    | 17:00:00       |              |          |           |   |   |   |   |   |   |          |   |    |
| 22    | FIRMA DE CONTRATOS      | No hay infor  | mación         |              |          |           |   |   |   |   |   |   |          |   |    |
| 23    | EVALUACION OFERTAS      | No hay infor  | mación         |              |          |           |   |   |   |   |   |   |          |   |    |
| 24    | REGION                  | Región de C   | oquimbo        |              |          |           |   |   |   |   |   |   |          |   |    |
| 25    |                         |               |                |              |          |           |   |   |   |   |   |   |          |   |    |
| 26    |                         |               |                |              |          |           |   |   |   |   |   |   |          |   | _  |
| 27    |                         | 1             |                | ( · ·        |          |           |   |   |   |   |   |   |          |   |    |
| N.    | Licitacion Ponderacion  | / Garantias / | Total 2016     | Total Codigo | 2016 / 0 | Detalle 🖓 |   |   |   |   | ш |   |          |   | L  |
| Liste | T                       |               |                |              |          |           |   |   |   |   |   |   | 100% (-) | 1 | -4 |
|       | 1                       |               |                |              |          |           |   |   |   |   |   |   |          |   |    |

Le sugerimos hacer un ejemplo en directo para ver la información que colecciona.

### **4.- DATOS GUARDADOS**

Todas las licitaciones sobre las que Ud. Aplicó el botón Guardar quedarán retenidas en su Escritorio

|          | stado. <b>com</b> | 1                               |                                                                          |          |                   | a h.h.g. contactent.                              |                        |
|----------|-------------------|---------------------------------|--------------------------------------------------------------------------|----------|-------------------|---------------------------------------------------|------------------------|
|          | empanaua,pas      | ster                            |                                                                          |          | >                 | Algarrobo<br>Alhue<br>Alto Bio Bio                |                        |
|          |                   |                                 |                                                                          |          | <                 | Alto Del Carmen<br>Alto Hospicio                  |                        |
|          |                   | Guardar                         |                                                                          |          | •                 | Ancud<br>Andacollo                                |                        |
|          |                   | Buscar                          | -                                                                        |          |                   | Angol                                             | •                      |
|          |                   |                                 |                                                                          |          |                   |                                                   |                        |
| Î        | ID LICITACION     | PRODUCTO                        | DESCRIPCION                                                              | CANTIDAD | UNIDAD            | COMPRADOR                                         | FECHA CIERF            |
| â        | 3378-93-LR18      | Aciclovir                       | IMIPEREM - CILASTATINA 500 MG - 500 MG INYECTABLE<br>(0201GO HMS 150070) | 3300.0   | Frasco<br>Ampolla | EJERCITO DE CHILE HOSPITAL<br>MILITAR DE SANTIAGO | 2018-10-22<br>16:00:00 |
|          | 1625-79-LP18      | Cefazolina                      | IMIPENEM/CILASTATINA 500/500 MG, FRASCO AMPOLLA                          | 2000     | Frasco<br>Ampolla | Hospital Penco - Lirquen                          | 2018-10-02<br>16:40:00 |
| <b>1</b> |                   |                                 | Calleta Francisca 120 are                                                | 70.0     | Par               | Instituto de Neurocirugía                         | 2018-10-22             |
|          | 4706-50-LQ18      | Galletas dulces o<br>pastelitos | Galleta Frac clasica 130 grs.                                            | 70.0     |                   |                                                   | 18:00:00               |

Estas licitaciones no se borrarán nunca, a menos que Ud las borre en el icono de basurero. Estas estarán allí para que las siga fácilmente En la parte inferior hay un botón para enviar correo, que le enviará un aviso con las licitaciones a punto de vencer

## **5.- SELECCIÓN MULTIPLE DE DATOS**

Si al hacer una búsqueda le aparecen cientos de licitaciones hemos creado la funcionalidad de GUARDAR o MARCAR COMO LEIDAS las licitaciones.

Si Ud. las GUARDA, se irán directo a su ESCRITORIO

Si Ud. las clasifica como LEIDAS las enviará con otro color debajo de la lista de licitaciones

|   | 280:-8-LR18               | Amoxicilina | amoxicilina 875 mg + acido clavulanico 125 mg comprimidos                                                       | 1.0     | Comprimido | MUNICIPALIDAD<br>DE LOS ANDES                           | 2018-10-31<br>13:20:00 |
|---|---------------------------|-------------|----------------------------------------------------------------------------------------------------|---------|------------|---------------------------------------------------------|------------------------|
| • | 337 -93-LR18              | Aciclovir   | AMOXICILINA - ACIDO CLAVULANICO 875 MG - 125 MG ORAL<br>(CODIGO HMS 108241)                                     | 18600.0 | Comprimido | EJERCITO DE<br>CHILE HOSPITAL<br>MILITAR DE<br>SANTIAGO | 2018-10-22<br>16:00:00 |
|   | 33 <sup>-</sup> 8-93-LR18 | Aciclovir   | AMOXICILINA 1 GR ORAL (CODIGO HMS 128982)                                                                       | 3900.0  | Comprimido | EJERCITO DE<br>CHILE HOSPITAL<br>MILITAR DE<br>SANTIAGO | 2018-10-22<br>16:00:00 |
| • | 3: 78-93-LR18             | Aciclovir   | AMOXICILINA 500 MG/5ML SUSPENSION ORAL 100 ML<br>(CODIGO HMS 108392)                                            | 600.0   | Frasco     | EJERCITO DE<br>CHILE HOSPITAL<br>MILITAR DE<br>SANTIAGO | 2018-10-22<br>16:00:00 |
|   | 3 191-266-LP18            | Amoxicinna  | AMOXICILINA SODICA 1 G/SULBACTAM SODICO 500 MG FRA<br>SCO AMPOLLA O EQUIVALENTE A SULBAMOX IBL 1.5 G<br>FCO.AMP | 3000.0  | Ampolla    | HOSPITAL<br>NAVAL<br>ALMIRANTE NEF                      | 2018-10-24<br>17:00:00 |
| • | 959-43-LE17               | Amodicilina | AMOXICILINA 500mg                                                                                               | 6000    | Comprimido | I<br>MUNICIPALIDAD<br>DE NAVIDAD                        | 2018-12-28<br>10:34:00 |

Nunca se eliminarán las licitaciones que están vigentes para licitar. Cuando pasa la fecha de cierre se eliminan automáticamente. Es por eso que todos los días le irán apareciendo nuevas propuestas, por lo que es muy útil ir dándolas por leídas,

Para ello es el botón selector de la planilla. Ud. puede seleccionar varias licitaciones juntas y con el botón enviarlas a uno u otro destino. Hay un tutorial en video para ver cómo funciona